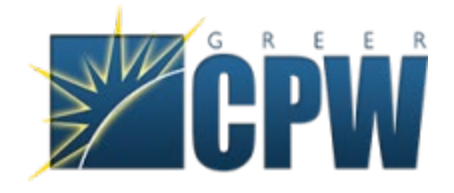

## **Register for the Greer CPW Customer Portal**

Visit our webpage at <u>www.greercpw.com</u>

Click on the "Account Login" button

| Sta    | rt/Stop Service 😃  | Account Login | )    |   |
|--------|--------------------|---------------|------|---|
| ties ~ | Lakes & Recreation | on ~ FAQ      | Q ≡  |   |
|        |                    |               | 1000 | Ĩ |

You will be redirected to an informational page with links to the new portal login page as well as the existing portal login page

Click the link to go to the new portal

| will be automatically redirected to the new portal.                  |  |
|----------------------------------------------------------------------|--|
| Click the link below to register for the new portal:                 |  |
| NEW PORTAL                                                           |  |
| Registration instructions                                            |  |
| PayGo Portal instructions (Coming Soon)                              |  |
| To continue on to the existing account portal, click the link below: |  |
| EXISTING PORTAL                                                      |  |
|                                                                      |  |

Or you can directly access the page by going to <a href="https://webapps.greercpw.com/Customer/Current">https://webapps.greercpw.com/Customer/Current</a>

Click the link Sign Up Now

| Eign in   Bign with your email address     Email Address     Password     Password     Sign in   Dort have an account   Sign up now                                                                                                    |                                   |  |
|----------------------------------------------------------------------------------------------------|-----------------------------------|--|
| Sign in with your email address          #mail Address       Image: Comparison of the second second seco | ČPW                               |  |
| Sign in with your email address                                                                                                    | Sign in                           |  |
| Email Address Password  Forgot your password?  Sign in Don't have an account                                                                                                    | Sign in with your email address   |  |
| Password<br>Forgot your password?<br>Sign in<br>Don't have an account                                                                                                    | Email Address                     |  |
| Forgot your password?<br>Sign in<br>Don't have an account                                                                                                    | Password                          |  |
| Sign in<br>Don't have an account Sign up now                                                                                                    | Forgot your password?             |  |
| Don't have an account Sign up now                                                                                                    | Sign in                           |  |
|                                                                                                    | Don't have an account Sign up now |  |
|                                                                                                    |                                   |  |

Enter your email address and click the "Send verification code" button

| < Cancel               |  |
|------------------------|--|
| User Details           |  |
| Email Address          |  |
| Send verification code |  |

You will receive an email that has a code

|   | Greer CPW account email verification code 🚥 🗰 |                                                                                                  |  |
|---|-----------------------------------------------|--------------------------------------------------------------------------------------------------|--|
| • | tone •<br>Verify your email address           |                                                                                                  |  |
|   |                                               | Thanks for verifying your                                                                        |  |
|   |                                               | Sincerely,<br>Greer CPW                                                                          |  |
|   |                                               | This message was work from an unmonitored email address. Please do not reply<br>to this message. |  |

| Cancel                                                                                |
|---------------------------------------------------------------------------------------|
| User Details                                                                          |
| Verification code has been sent to your inbox. Please copy it to the input box below. |
| @gmail.com                                                                            |
| Verification Code                                                                     |
| Verify code Send new code                                                             |

Enter the verification code and click the "Verify code" button

Once the code has been verified, enter and confirm a new password and your first and last name (these are all required) and then click the "Create" button

| Cancel                                         |
|------------------------------------------------|
| E-mail address verified. You can now continue. |
| Change e-mail                                  |
| New Password Confirm New Password              |
| First Name Last Name                           |
| Create                                         |

Give the system about a minute to create the account and you will be logged into the new Greer CPW Customer Portal.

To add an account, click the "Add Account" Button

Multiple accounts can be added

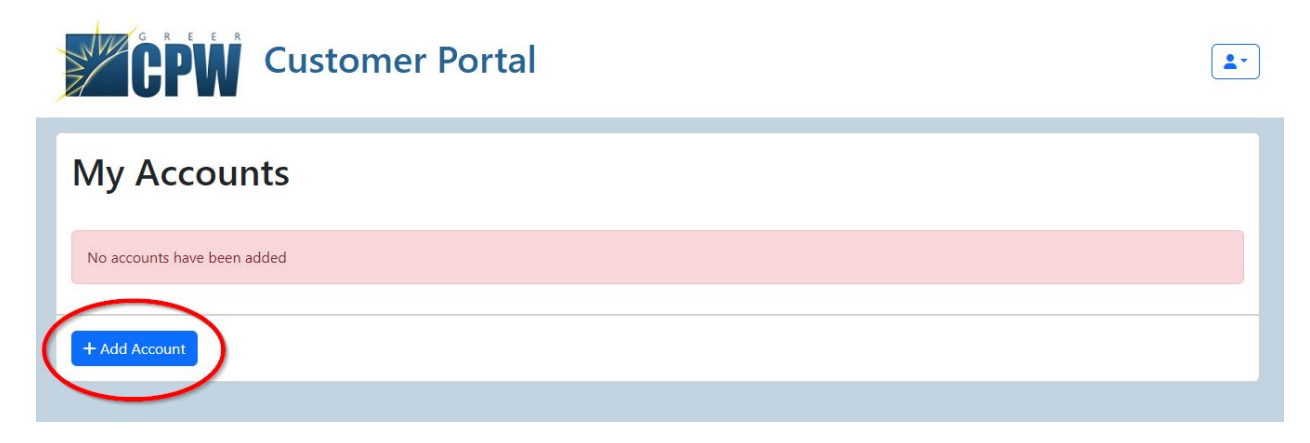

Enter your account or registration number

If you have an existing account, you can enter that account number with or without dashes

If you have a new PayGo account, you should have been emailed a registration number

This email contains a link that will bring you to the login page and prefill the add account information

If you have been converted to PayGo from your existing account, either your old or new account number will work properly

For existing accounts, you will be asked to provide the last 4 of your social security number or tax ID

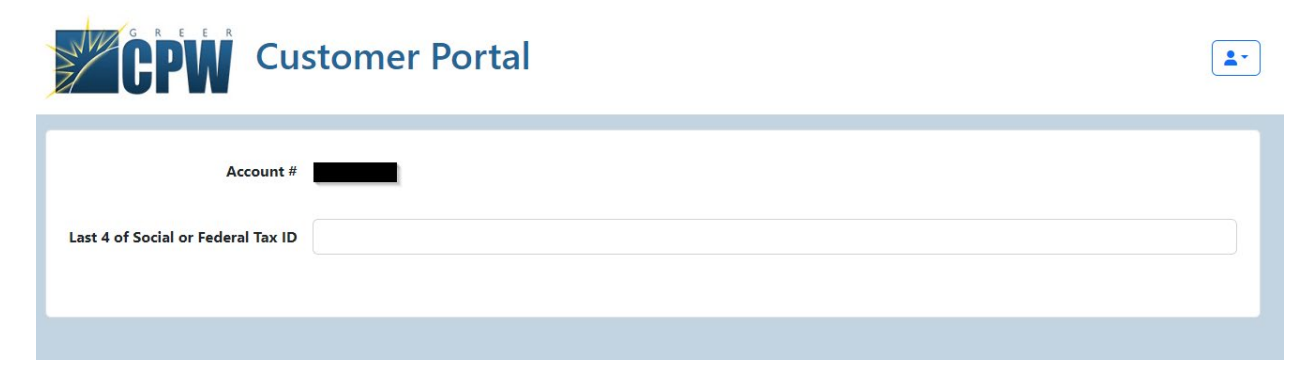

For PayGo accounts, you will be asked to provide your last name and zip code

| Customer Portal | • |
|-----------------|---|
| Account #       |   |
| Last Name       |   |
| Zip Code        |   |
|                 |   |

Once the account(s) are added, you will be able to click on which account you'd like to manage and a new tab will be opened with the correct portal.

## Converting to PayGo

We encourage everyone to register for this portal and add their existing account(s) prior to being converted to PayGo. Once converted, your old account will be automatically connected to the new PayGo portal.